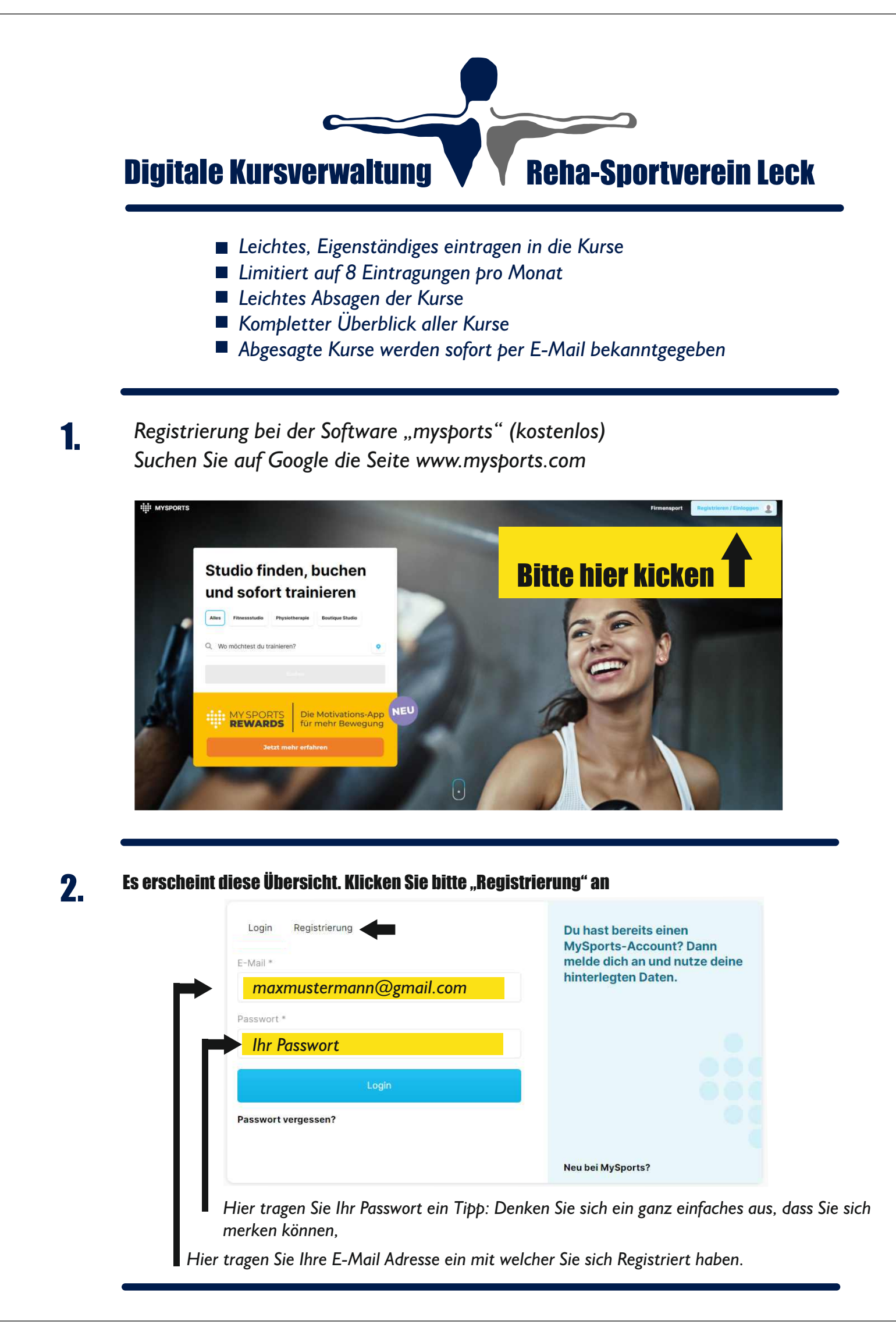

## Digitale Kursverwaltung

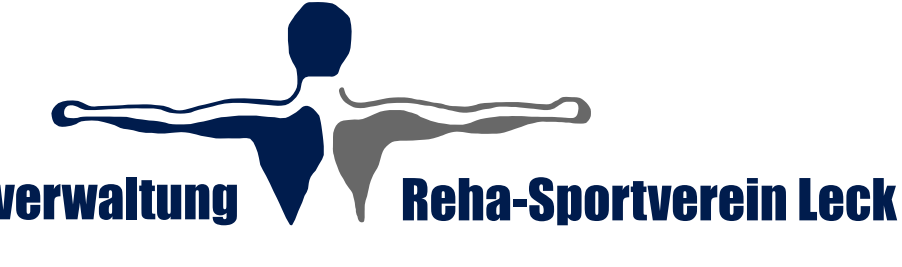

3.

Login und Studio suche

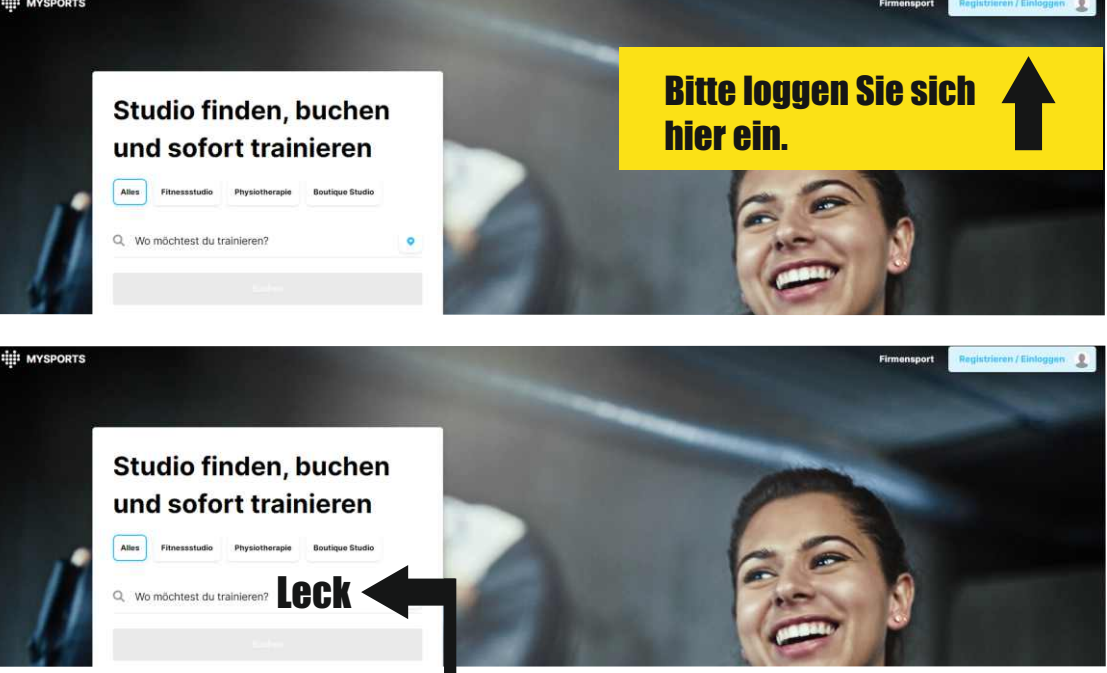

Wenn Sie hier "Leck" eintragen, wird Ihnen der Reha Sportverein angezeigt.

**INFO** : Lassen Sie sich nicht verwirren wenn Ihnen Berlin oder Hamburg vorgeschlagen wird. Sie können in das Feld einfach "Leck" eingeben.

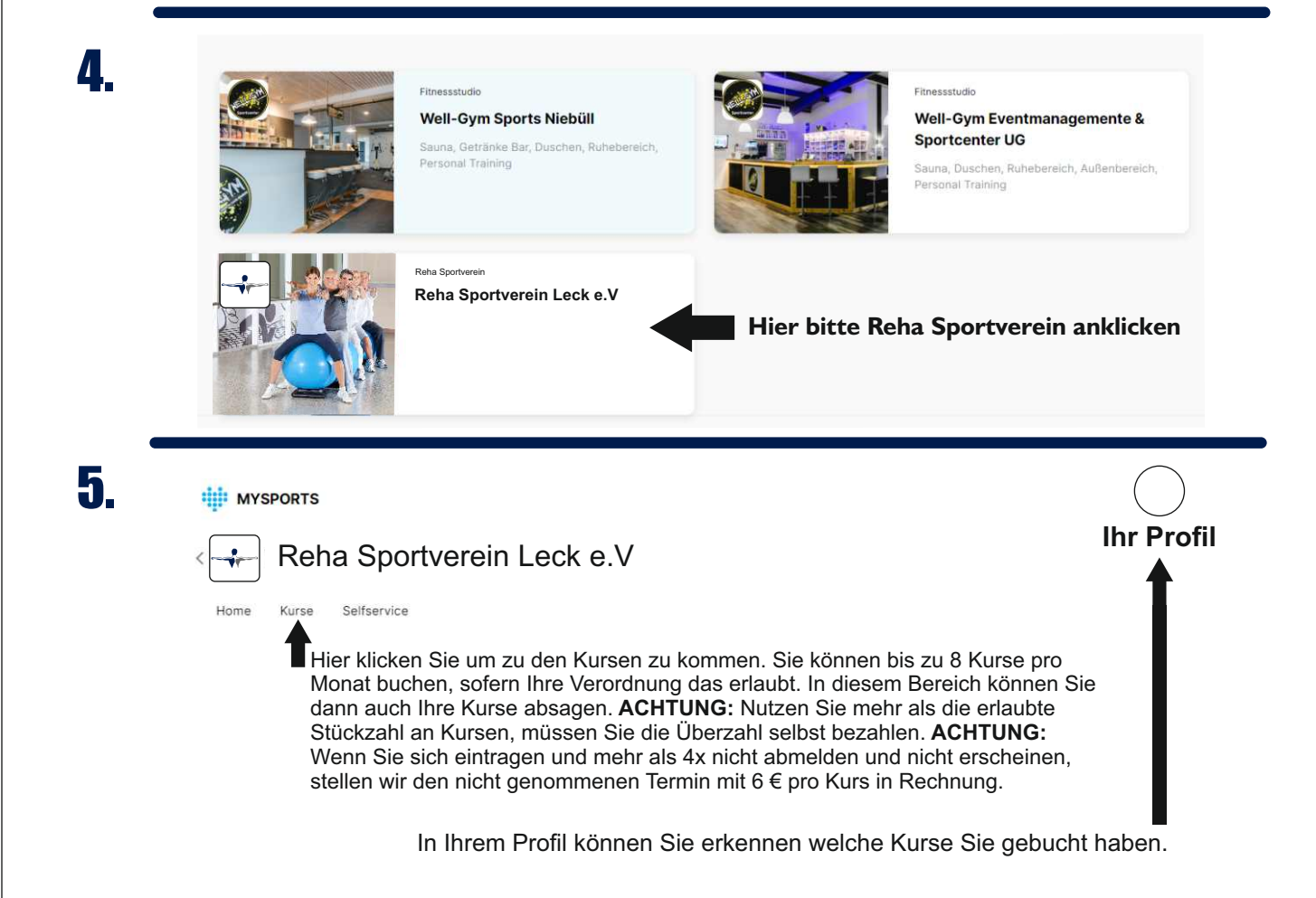

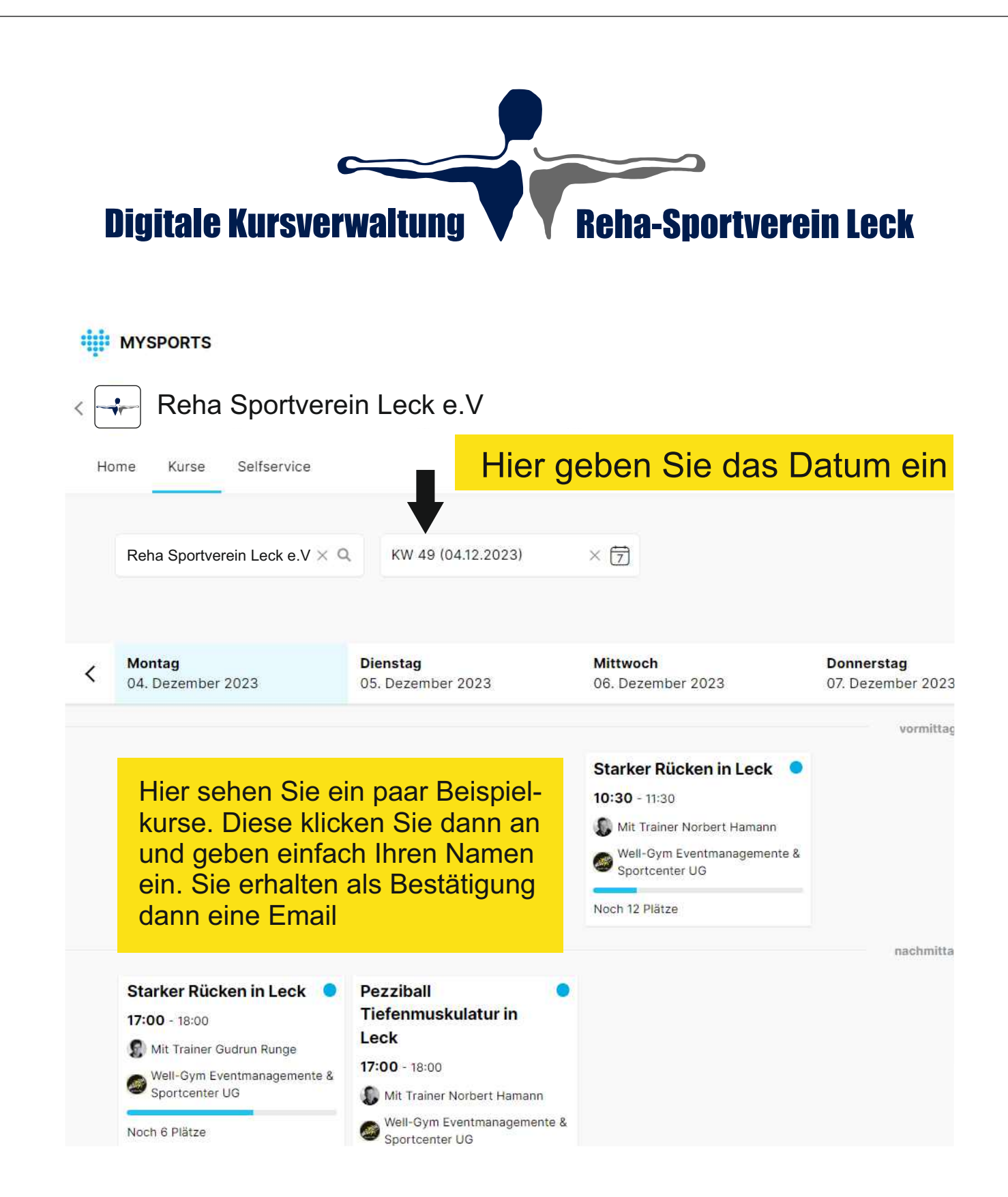

**Tip:** Tragen Sie sich auch gerne in die Warteliste ein. Vollkommen Automatisch erhalten Sie dann eine E-Mail falls jemand abgesagt hat und Sie nachgerückt sind.